# Butlletí Setmanal canvis de codi de boiron

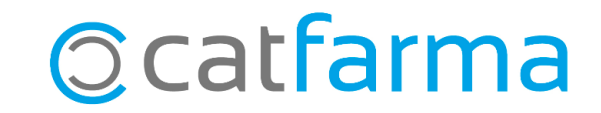

Fins ara, Boiron feia servir codis pels seus articles que coincidien amb codis nacionals de veterinària i altres productes de la salut. Per solucionar-ho, Boiron ha fet el canvi a uns codis nacionals propis i ens ha proporcionat una relació entre els codis antics i els nous.

Per realitzar el canvi de codis, **Nixfarma** ha creat una utilitat que els modifica automàticament. A continuació veurem els passos per executar aquesta utilitat.

**NOTA IMPORTANT**: Per iniciar el procés han d'estar tots els Nixfarmas tancats i cal tenir la còpia de seguretat feta.

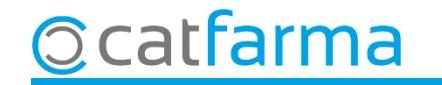

A l'escriptori del servidor veurem una icona de Nixfarma nomenada 'Canvi codi Boiron'. També podem accedir-hi des del servidor, a C:\Nixfarma\Utilidades\Mantenimiento\Boiron.fmx

| 🛅 Mantenimiento                                                                         |                            |                     |                  |                      | - 0                |  |  |  |
|-----------------------------------------------------------------------------------------|----------------------------|---------------------|------------------|----------------------|--------------------|--|--|--|
| 🕂 Crea ~                                                                                |                            | ↑↓ Ordeneu ~ 🗮 Visu | alitzeu 🗸 🏓 Op   | cions de cerca 🗸 🗙 🗙 | Tanca la cerca ••• |  |  |  |
| ← → × ↑ 💼 > Aquest ordinador > Windows (C:) > NIXFARMA > UTILIDADES > Mantenimiento × C |                            |                     |                  |                      |                    |  |  |  |
| > 誟 Dropbox                                                                             | Nom                        | Data de modificació | Tipus            | Mida                 |                    |  |  |  |
| OpeDrive - Perro                                                                        |                            | 24/11/2022 15:57    | Oracle Developer | 3.289 kB             |                    |  |  |  |
| OneDrive - Perso                                                                        | 🛄 Boiron.fmx               | 21/11/2022 17:24    | Oracle Developer | 740 kB               |                    |  |  |  |
| 🗸 💻 Aquest ordinado                                                                     | NXFBORENVASES.fmx          | 5/10/2022 13:16     | Oracle Developer | 549 kB               |                    |  |  |  |
| > 🛓 Baixades                                                                            | NXF_STOCK_INICIAL_LECE.fmx | 20/7/2022 13:01     | Oracle Developer | 38 kB                |                    |  |  |  |
| > 📕 Documents                                                                           | NXFACT_DATOS_CLI.fmx       | 30/6/2022 8:23      | Oracle Developer | 1.146 kB             |                    |  |  |  |
| > 🛄 Escriptori                                                                          | NXFVALIDATBAI.fmx          | 4/5/2022 19:15      | Oracle Developer | 38 kB                |                    |  |  |  |
| > 🔀 Imatges                                                                             | NXF_CREA_SERV_TBAI.fmx     | 19/4/2022 17:20     | Oracle Developer | 550 kB               |                    |  |  |  |
| > 🕖 Música                                                                              | NXF_MENU_ESTADISTICAS.fmx  | 18/11/2021 16:46    | Oracle Developer | 548 kB               |                    |  |  |  |
| > 🗾 Vídeos                                                                              | NXF_FUTURFARMA.fmx         | 17/11/2021 17:43    | Oracle Developer | 1.153 kB             |                    |  |  |  |
| > 🏪 Windows (C:)                                                                        | NXFSTOCK_PDA.fmx           | 8/10/2021 11:00     | Oracle Developer | 612 kB               |                    |  |  |  |
|                                                                                         | NXF_FEC_FIRMA_ANT.fmx      | 9/9/2021 12:58      | Oracle Developer | 564 kB               |                    |  |  |  |
|                                                                                         | NXFAUXLINPED.fmx           | 9/9/2021 12:56      | Oracle Developer | 571 kB               |                    |  |  |  |
|                                                                                         | NXF_MARCA_ESTUP_LECE.fmx   | 30/3/2021 8:54      | Oracle Developer | 547 kB               |                    |  |  |  |
|                                                                                         | NXF_PREP_LECE.fmx          | 30/3/2021 8:54      | Oracle Developer | 547 kB               |                    |  |  |  |
|                                                                                         | NXFJORNADA.fmx             | 17/2/2021 9:02      | Oracle Developer | 663 kB               |                    |  |  |  |
|                                                                                         | NXF_BORVTA_SVM.fmx         | 6/1/2021 17:11      | Oracle Developer | 627 kB               |                    |  |  |  |
| 122 elements                                                                            |                            |                     |                  |                      |                    |  |  |  |

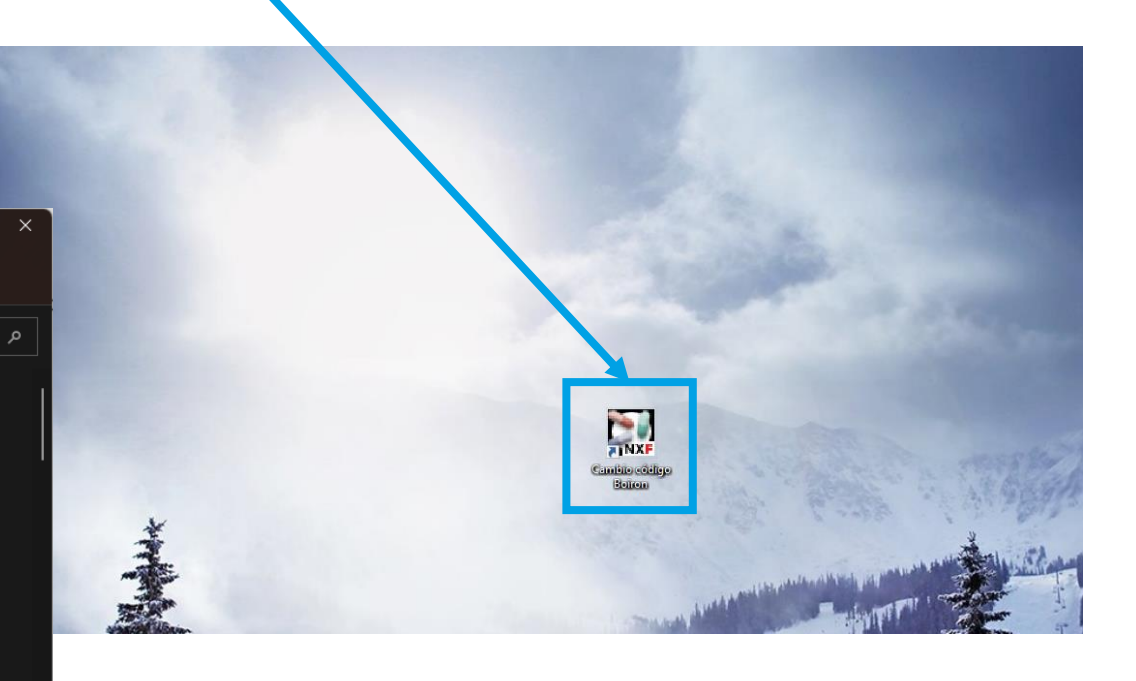

© catfarma

Un cop hem accedit a la utilitat de Boiron, automàticament ens selecciona el proveïdor de Boiron.

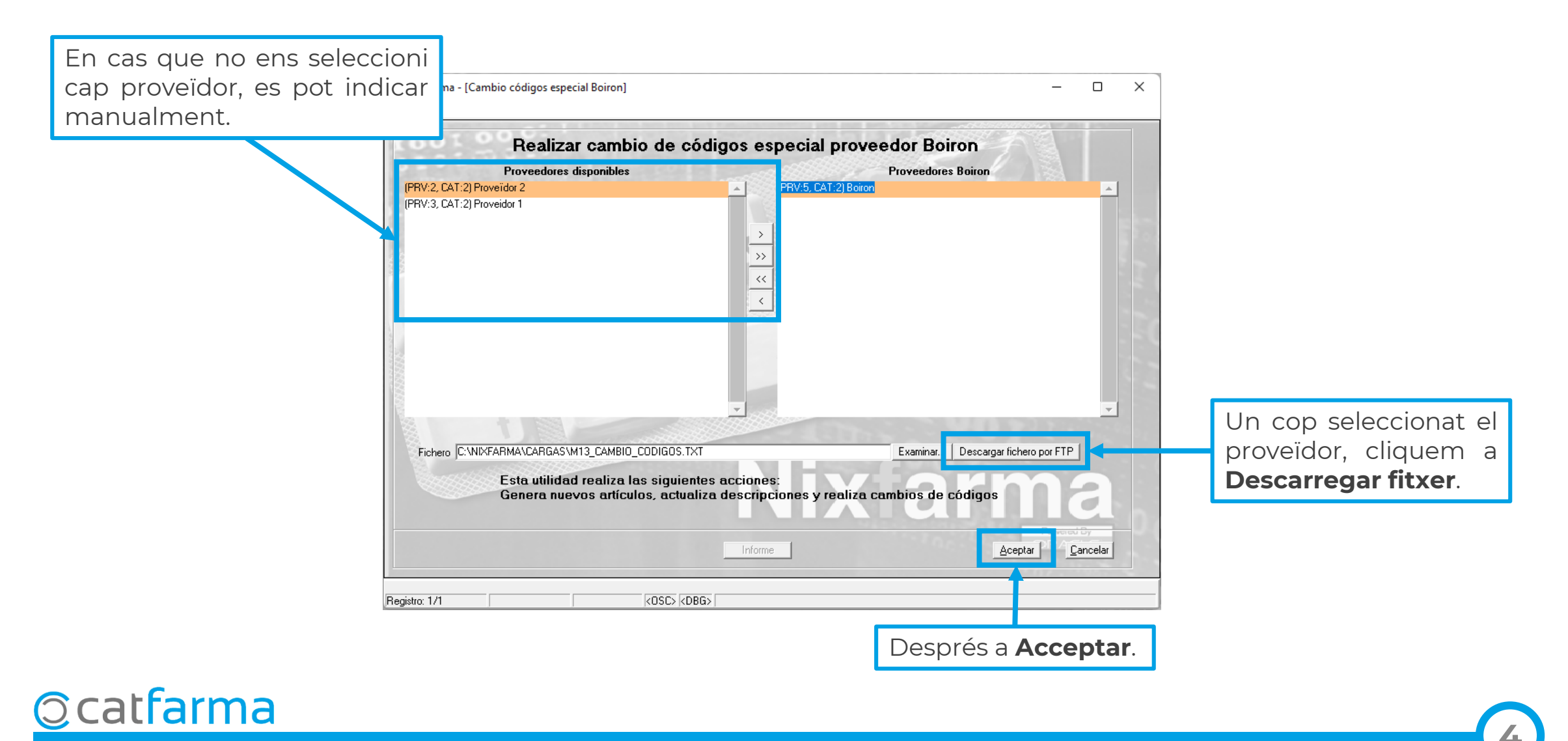

Ens avisarà dels canvis que realitzarà la utilitat. Cliquem **Si** per iniciar el procés.

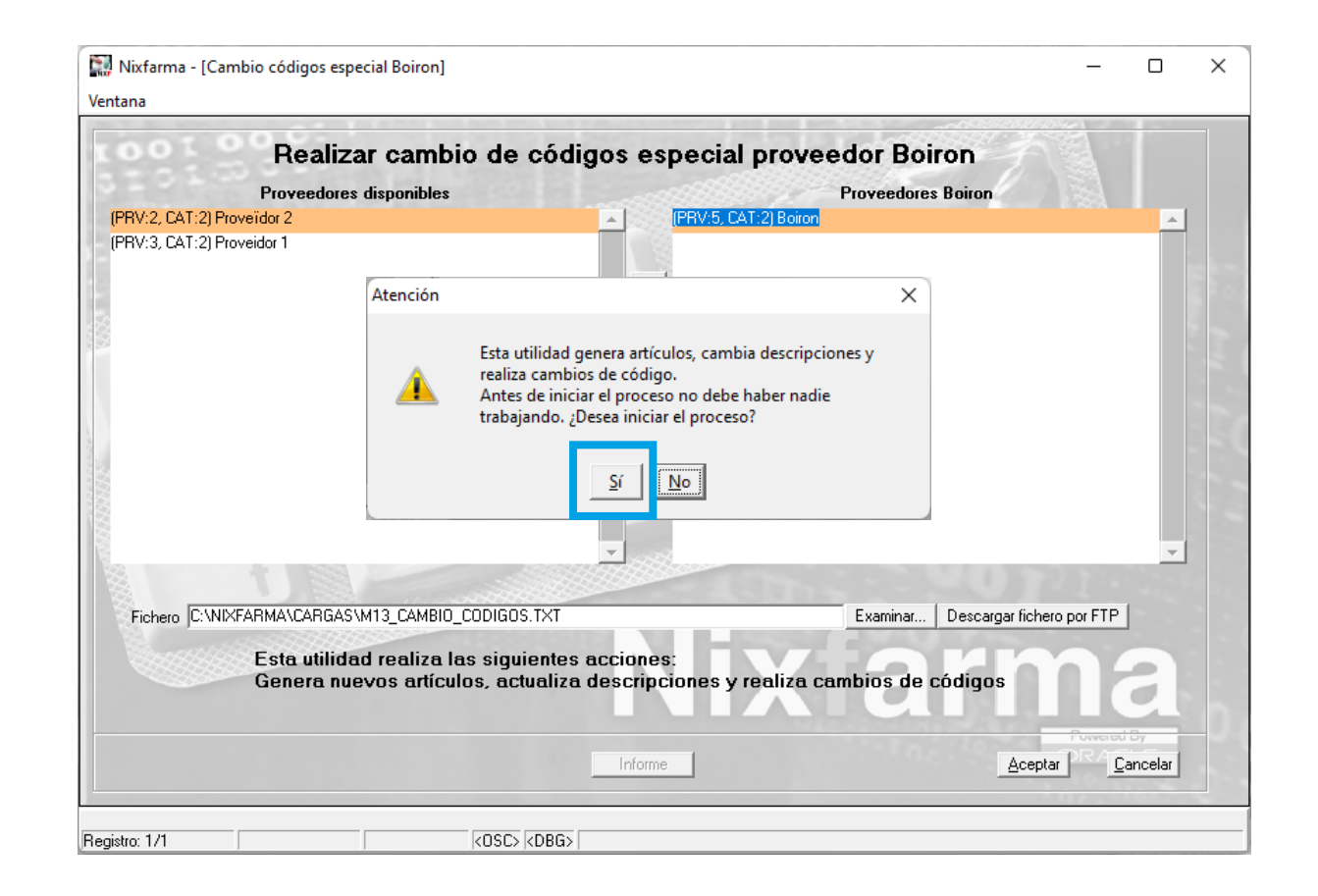

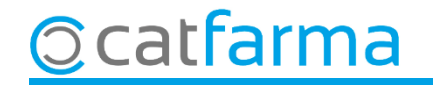

Finalment, ens avisarà que l'operació s'ha fet correctament. Cliquem a **Acceptar** i ja podem accedir al **Nixfarma**.

| 🔛 Nixfarma - [Cambio códi<br>Ventana                     | gos especial Boiron]                                                                                                    |                                 |                               | _                           |       |
|----------------------------------------------------------|----------------------------------------------------------------------------------------------------|---------------------------------|-------------------------------|-----------------------------|-------|
| Re                                                       | ealizar cambio de cód<br>eedores disponibles                                                                                                    | igos especial                   | proveedor Boir<br>Proveedores | ON<br>Boiron                |       |
| (PRV:2, CAT:2) Proveidor 2<br>(PRV:3, CAT:2) Proveidor 1 |                                                                                                    |                                 | (2) Boiron                    |                             |       |
|                                                          | Información<br>La operación ha fir                                                                                                    | Aceptar                         | ×                             |                             | ¥     |
| Fichero C:\NIXFARMA\C                                    | ARGAS\M13_CAMBIO_CODIGOS.TXT                                                                                                    |                                 | Examinar                      | Descargar fichero por FTP   |       |
| Esta<br>Gene                                             | utilidad realiza las siguientes<br>era nuevos artículos, actualiza                                                                                                    | acciones:<br>descripciones y re | aliza cambios de c            | ódigos                      | 2     |
|                                                          |                                                                                                    | Informe                         |                               | <u>A</u> ceptar <u>C</u> an | celar |
| egistro: 1/1                                             | <pre></pre> <pre></pre> |                                 |                               |                             |       |

6

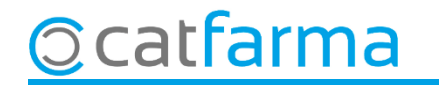

# Bon Treball Sempre al teu servei

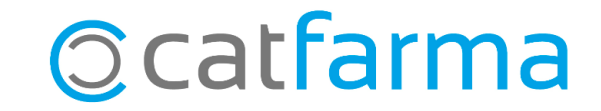